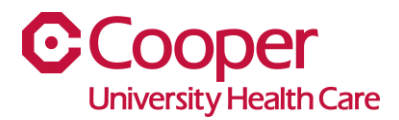

## iCooper – Employee Health Information

Please see below for instructions on how Cooper team members can track compliance and review immunization records associated with Employee Health.

1. To begin, visit the Cooper Pulse homepage. Select the Frequently Used Links tab.

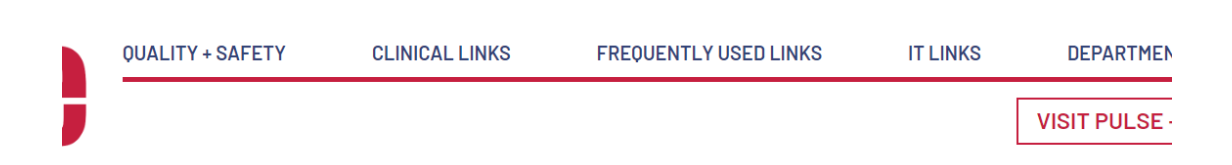

2. Once selected, follow the list of programs, and select the Employee Self Service and Requisition Center (iCooper)

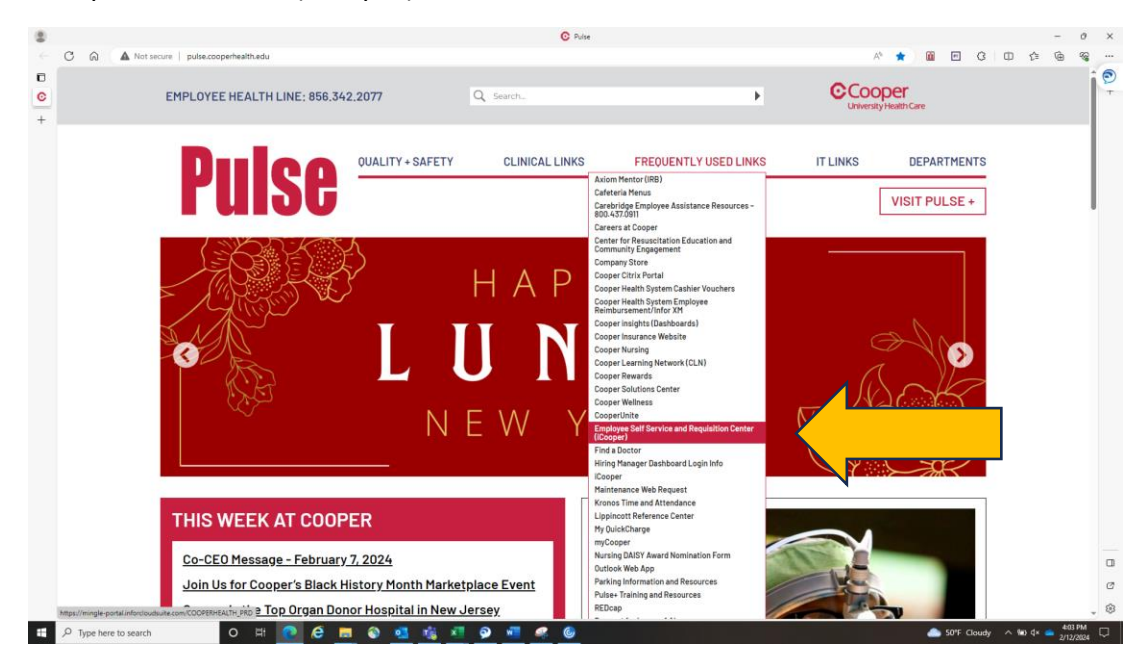

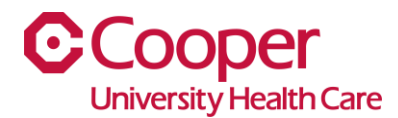

- 3. Once opened, this will lead you to the Cooper Team Member homepage. From this point, you will be able to navigate between the tabs for Payroll, Benefits, and other options, including the navigation tabs for Employee Health. (Note: The arrows below point specifically to the Employee Health functions). Double click to open tabs.
- 4. The PPD/FLU Offerings widget will take you to a listing of dates, times, and locations to meet with Employee Health to complete the necessary testing.

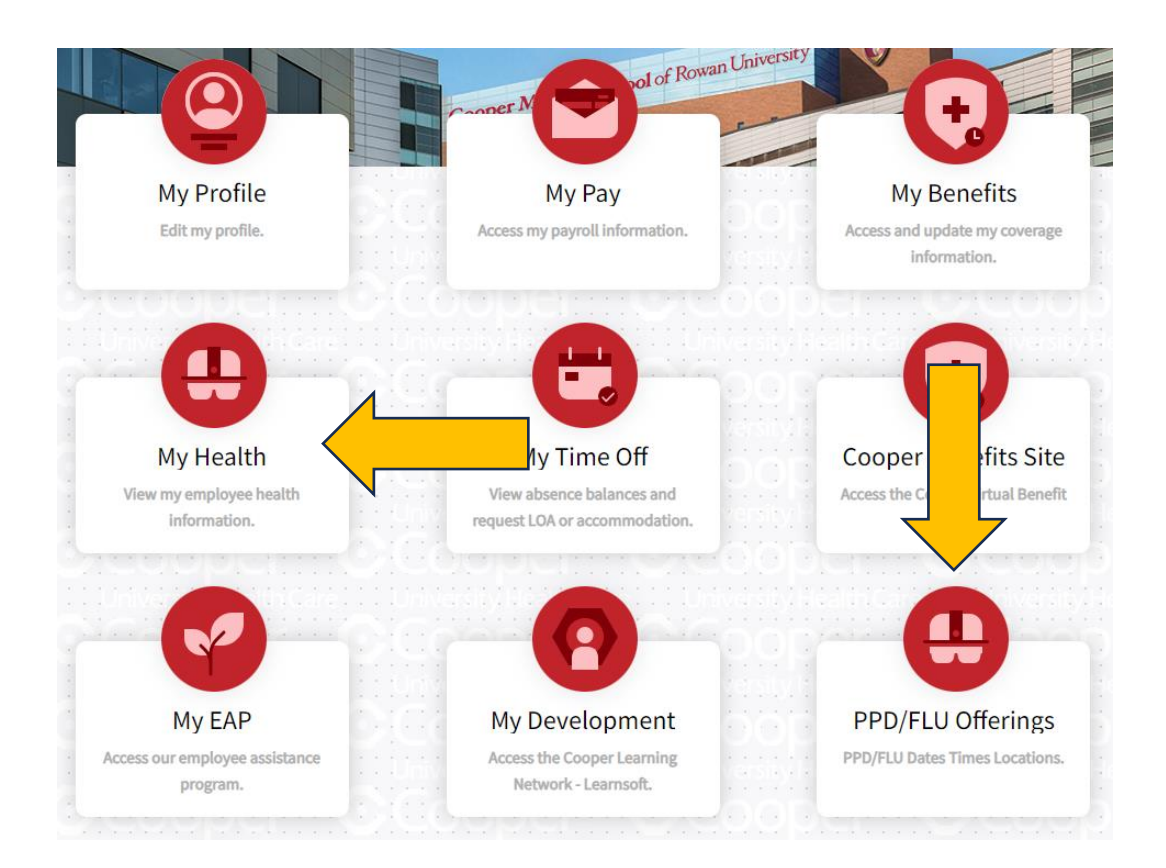

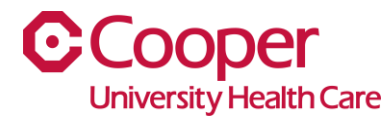

## My Health Widget:

1. Once selected, this tab will direct you to your Health Profile that is maintained by Employee Health. You will see the most current listings for your flu vaccine, respirator fit testing, and PPD screenings (or PPD placement).

| Health Components                                                              |                   |            |            |               | $\rightarrow$   |
|--------------------------------------------------------------------------------|-------------------|------------|------------|---------------|-----------------|
|                                                                                |                   | Ass        | igned Date | Due Date 🔷    | Completion Date |
| No H                                                                           | lealth Components |            |            |               |                 |
| Health Records                                                                 | Completi E        | →<br>xpira | Appointn   | nents         | $\rightarrow$   |
| Fit Test<br>Status: Completed<br>Outcome: Pass                                 | 2/23/2023         |            |            |               |                 |
| Flu Vaccine<br>Status: Completed<br>Outcome: Completed<br>Lot Number: UT8109NA | 9/21/2023         |            | No         | Jpcoming Appo | vintments       |
| PPD Annual Screening<br>Status: Completed<br>Outcome: Pass                     | 1/31/2024         |            |            |               |                 |

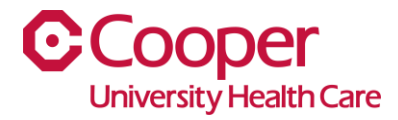

2. Once the above screen has been opened, you can view the dates that your compliance was completed. If you need to review more details within those tabs (i.e. which mask size you have been fitted for, or the lot information for the flu vaccine or PPD), double click on the test.

| Health Components                                                              |               |                |              |                 | $\rightarrow$   |
|--------------------------------------------------------------------------------|---------------|----------------|--------------|-----------------|-----------------|
|                                                                                |               |                | Assigned Dat | e Due Date 🗘    | Completion Date |
|                                                                                | No Health Com | ponents        |              |                 |                 |
|                                                                                |               |                |              |                 |                 |
| Health Records                                                                 | Co            | ompleti Expira | → App        | ointments       | $\rightarrow$   |
| Fit Test<br>Status: Completed<br>Outcome: Pass                                 | 2/2           | 23/2023        |              |                 | ]               |
| Flu Vaccine<br>Status: Completed<br>Outcome: Completed<br>Lot Number: UT8109NA | 9/            | 21/2023        |              | No Upcoming App | pointments      |
| PPD Annual Screening<br>Status: Completed<br>Outcome: Pass                     | 1/-           | 31/2024        |              |                 |                 |
|                                                                                |               |                |              |                 |                 |

<u>A: Flu Tab</u>: Once selected, this will direct you to the information you are searching for. In this screen, you will be able to print the records.

|                     |            |               |            | 🖯 Print \Xi Search                          |
|---------------------|------------|---------------|------------|---------------------------------------------|
| atus                | Lot Number | Assigned Date | Due Date   | Completion Date                             |
| •                   | [A]▼ Q=    | =• 🛱          | _ <b>*</b> | <b>= −</b>                                  |
|                     |            |               |            | Clear Se                                    |
| ompleted            |            |               |            | Assigned Date: 1/1,                         |
| ot Number: UT8109NA |            |               |            | Due Date: 12/31,<br>Completion Date: 9/21/2 |
| ompleted            |            |               |            | Assigned Date: 1/1                          |
| ot Number: UT7701MA |            |               |            | Due Date: 12/31,<br>Completion Date: 9/20/2 |

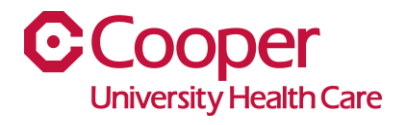

**<u>B: PPD Screening/Placement</u>**: In this screen, you will be able to review the PPD screening information and see if you received a tuberculin skin test/PPD placement.

| -           | C Q D Hourseye portation     | Anderstands com CCOPRE-EACH (HIS-NOTEER). THE Asset HIS all HIS Sold Transmic once - Hep-RANADRATION - Corportants president outputs confathority. 🖉 🔬 📋                                                                                                    | E 0            | 0 0                           | 9 3                        | . 9      |     |
|-------------|------------------------------|----------------------------------------------------------------------------------------------------|----------------|-------------------------------|----------------------------|----------|-----|
| ю           | 🔯 🏭 belar Okelari HR         | Q, start typing                                                                                                    | L Joshua 1     | Aastrando 🎽                   | < I                        | N 4      | ( e |
| 1<br>0<br>+ | Complexee ~                  | Health Record For.  Hoth Record For.  Hoth Annual Screening  Completion but: Explorition but: Rerewallbut:  EX93.094  Recurd Type: Outlines  Pros.fed: Pers.                                                                                                    |                | > 01                          | vine G                     | -        |     |
|             | Polle                        |                                                                                                    |                | () Print                      | Search                     |          |     |
|             | Pay                          | Statut         Lef Nordber         Assigned Date         Date Date           *         (0*         (2*         (2*         (2*)         (2*)         (2*)         (2*)         (2*)         (2*)         (2*)         (2*)         (2*)         (2*)         (2*)         (2*)         (2*)         (2*)         (2*)         (2*)         (2*)         (2*)         (2*)         (2*)         (2*)         (2*)         (2*)         (2*)         (2*)         (2*)         (2*)         (2*)         (2*)         (2*)         (2*)         (2*)         (2*)         (2*)         (2*)         (2*)         (2*)         (2*)         (2*)         (2*)         (2*)         (2*)         (2*)         (2*)         (2*)         (2*)         (2*)         (2*)         (2*)         (2*)         (2*)         (2*)         (2*)         (2*)         (2*)         (2*)         (2*)         (2*)         (2*)         (2*)         (2*)         (2*)         (2*)         (2*)         (2*)         (2*)         (2*)         (2*)         (2*)         (2*)         (2*)         (2*)         (2*)         (2*)         (2*)         (2*)         (2*)         (2*)         (2*)         (2*)         (2*)         (2*)         (2*) <td>Completion Dat</td> <td></td> <td></td> <td></td> <td></td> | Completion Dat |                               |                            |          |     |
|             | Benefits                     |                                                                                                    |                | c                             | lear Se                    | arch     |     |
|             | My Time Off                  | Completed                                                                                                    |                | Assigne<br>Do<br>Completion D | f Date 1/31<br>e Date 4/30 | (2124    |     |
|             | Performance Reviews          | Completion                                                                                                    |                | Assign                        | of Data: 1/2               | 2023     |     |
|             | Health                       |                                                                                                    |                | Dv<br>Completion D            | Date 6/30                  | 2023     |     |
|             | Set 'No Of Date'             | K C Þ X                                                                                                    |                |                               |                            | 10 -     |     |
|             | © tettings (0) ?             |                                                                                                    |                |                               |                            |          |     |
| 12          | Q Tope here to search = 1414 |                                                                                                    | <u> </u>       | Serv. A B                     | e de 🌰                     | 10.32 AM |     |

<u>**C: Fit Testing</u>**: In this screen, you will be able to review your fit testing results. Confirm you are on the most recent fit test listed.</u>

|                     |                                                     |            |               | Q, tilari tiping | 🛓 Andrea Mandranda 🛛 < 🗍 🖏 🤄                    |
|---------------------|-----------------------------------------------------|------------|---------------|------------------|-------------------------------------------------|
| 📮 🙆 Engloyee 🗸      | Health Record For .                                 |            |               |                  | C D OPHIC -                                     |
|                     | Health Record                                       |            |               |                  |                                                 |
|                     | Completion Data Exploration Data Renar<br>2033/2403 | wall Dates |               |                  |                                                 |
| Q: Search           | Result Type Outside<br>Peor Fail Peor               |            |               |                  |                                                 |
| Home                |                                                     |            |               |                  | O Print T Search                                |
| Profile             | Status.                                             | Lat Number | Assigned Date | Due Date         | Completion Date                                 |
| Pay                 |                                                     | N* (r      | = 0           | =• 0             | 0                                               |
| benefits            |                                                     |            |               |                  | Clear Search                                    |
| Ny Time Off         | Completed                                           |            |               |                  | Assigned Date 3(3)(2023<br>Dive Date 4(30)(2023 |
| Performance Reviews |                                                     |            |               |                  | Completion Date AVECULE                         |
| Health              |                                                     |            |               |                  | 20 *                                            |
| Set 'No Of Date'    |                                                     |            |               |                  |                                                 |
|                     |                                                     |            |               |                  |                                                 |
|                     |                                                     |            |               |                  |                                                 |
|                     |                                                     |            |               |                  |                                                 |
|                     |                                                     |            |               |                  |                                                 |
|                     |                                                     |            |               |                  | 0                                               |
|                     |                                                     |            |               |                  | 0                                               |
| C Settings () ()    | INTERCONTRACTOR                                     | ra.        |               |                  | 6                                               |

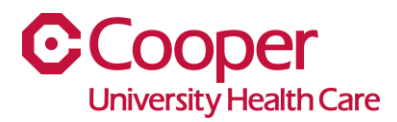

Select the ellipsis next to the Search in the screenshot below. Select the drop down for Options, then choose View Audit Log.

| $\equiv$ Health Record For                             |            |               |          | $\triangleleft$ $\triangleright$ | ⊖Print Q                                      |
|--------------------------------------------------------|------------|---------------|----------|----------------------------------|-----------------------------------------------|
| Health Record FIT TEST Fit Test                        |            |               |          |                                  |                                               |
| Completion Date Expiration Date Renewal Date 3/12/2024 |            |               |          |                                  |                                               |
| Result Type Outcome Pass Fail Pass                     |            |               |          |                                  |                                               |
|                                                        |            |               |          | 🖯 Pri                            | nt \Xi Search 🔐                               |
| Status                                                 | Lot Number | Assigned Date | Due Date | Completion Date                  | Sort 🕨                                        |
| ·                                                      | [A]* Q=    | =• 🗄          | =• 🗄     | =•                               | Open                                          |
|                                                        |            |               |          |                                  | Change Clinician                              |
| Completed                                              |            |               |          | Print To PDF                     | Options 🔸                                     |
| Completed                                              |            |               |          | Export To CSV                    | Drill Around®                                 |
|                                                        |            |               |          | Create Report                    | 1000000000 3/12/2024                          |
| Completed                                              |            |               |          | Related Reports                  | Assigned Date: 1/1/2024                       |
|                                                        |            |               |          | View Audit Log                   | etion Date: 1/31/2024                         |
| Completed                                              |            |               |          | View Full Audit Log              | Assigned Date: 1/1/2023                       |
|                                                        |            |               |          | Comp                             | Due Date: 6/30/2023<br>letion Date: 1/24/2023 |

Once you have selected the View Audit Log, you will be brought to the next screen. You will need to use the slider bar at the bottom of the screen to move to the far right. This will bring you to the mask brand and size for which you have been fitted.

| $\equiv A$ | ■ Audit Log for 'Resource Health Component' |                      |                |                     |        |                   |                  |                     |                       |        |  |  |
|------------|---------------------------------------------|----------------------|----------------|---------------------|--------|-------------------|------------------|---------------------|-----------------------|--------|--|--|
|            | ⊂ Compare 1Ξ Sort Up                        |                      |                |                     |        |                   |                  |                     |                       |        |  |  |
|            | Period                                      | Time                 | Effective Date | Effective Time Zone | Reason | Comment           | Subject          | Authenticated Actor |                       |        |  |  |
|            | Current                                     | 3/13/2024 2:41:50 PM |                |                     |        |                   |                  |                     |                       |        |  |  |
|            | Past                                        | 3/13/2024 2:29:18 PM | 3/13/2024      |                     | 137614 | CompleteComponent | ANNUAL SCREENING |                     | HCMOccupationalHealth | 137614 |  |  |
|            | Past                                        | 3/13/2024 2:28:25 PM | 3/13/2024      |                     | 137614 | Create            | ANNUAL SCREENING |                     | HCMOccupationalHealth | 137614 |  |  |
|            |                                             |                      |                |                     |        |                   |                  |                     |                       |        |  |  |
|            |                                             |                      |                |                     |        |                   |                  |                     |                       |        |  |  |
|            |                                             |                      |                |                     |        |                   |                  |                     |                       |        |  |  |
|            |                                             |                      |                |                     |        |                   |                  |                     |                       |        |  |  |
|            |                                             |                      |                |                     |        |                   |                  |                     |                       |        |  |  |
|            |                                             |                      |                |                     |        |                   |                  |                     |                       |        |  |  |
|            |                                             |                      |                |                     |        |                   |                  |                     |                       |        |  |  |
|            |                                             |                      |                |                     |        |                   |                  |                     |                       |        |  |  |
|            |                                             |                      |                |                     |        |                   |                  |                     |                       |        |  |  |
|            |                                             |                      |                |                     |        |                   |                  |                     |                       |        |  |  |
|            |                                             |                      |                |                     |        |                   |                  |                     |                       |        |  |  |
|            |                                             | _                    |                |                     |        |                   |                  |                     |                       |        |  |  |

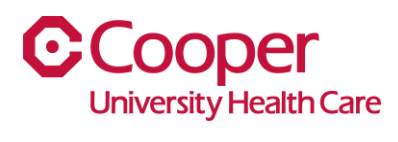

 $\equiv ~~ {\rm Audit} ~ {\rm Log} ~ {\rm for} ~ {\rm 'Resource} ~ {\rm Health} ~ {\rm Component'} \\$ 

| Q <sup>∞</sup> Compare 1 1 Sort Up |           |                 |                    |         |          |                         |                      |            |            |           |                |                  |
|------------------------------------|-----------|-----------------|--------------------|---------|----------|-------------------------|----------------------|------------|------------|-----------|----------------|------------------|
|                                    | Clinician | Other Clinician | Clinician Facility | Cleared | Comments | Covid Booster Exemption | Covid Test Exemption | Induration | Mask Brand | Mask Size | PPD Plant Date | Quantiferon Gold |
|                                    |           |                 |                    | Yes     |          |                         |                      |            | Halyard    | Small     |                | No               |
|                                    |           |                 |                    | Yes     |          |                         |                      |            | Halyard    | Small     |                | No               |
|                                    |           |                 |                    | No      |          |                         |                      |            |            |           |                | No               |